## Edvance360 QUICKSTART GUIDE How to Brand Your Site

## How to Brand Your Site

Upload your logo to brand your Edvance360 site. You can also select a standard theme or use custom CSS. See QuickStart Guide How to Setup Custom Theme for information on how to setup themes.

1 Navigate to 1-Admin > 2-Config & Settings > 3-Application Settings > 4-Logo

| <b>Edvance</b> 360                      | 🖶 Home                                                              | ⊘ Trainings | 🗃 Groups | Resources | 🛗 Calendar | ₽ Scores<br>1 | 🗢 Admin | 🕜 Help |  |
|-----------------------------------------|---------------------------------------------------------------------|-------------|----------|-----------|------------|---------------|---------|--------|--|
| Administration                          |                                                                     |             |          |           |            |               |         |        |  |
|                                         | Admin » Applicatior                                                 | n Settings  |          |           |            |               |         |        |  |
| 3 » APPLICATION SETTINGS                | Note: Some settings you need to logout and back in to see a change. |             |          |           |            |               |         |        |  |
| » GENERAL SETTINGS                      | Count Per Pa                                                        | age         |          |           |            |               |         |        |  |
| LUSER MANAGEMENT >                      |                                                                     | <u> </u>    |          |           |            |               |         |        |  |
|                                         | Course Available Options                                            |             |          |           |            |               |         |        |  |
| » LANGUAGE PACK EDITOR                  | Date Format                                                         |             |          |           |            |               |         |        |  |
| » RELATIONAL DASHBOARD<br>WELCOME VIDEO | Open Chat                                                           |             |          |           |            |               |         |        |  |
| » GETTING STARTED VIDEO                 | Email Settings                                                      |             |          |           |            |               |         |        |  |
| » LOGIN CODE                            |                                                                     |             |          |           |            |               |         |        |  |
| » BANNERS                               | Languages                                                           |             |          |           |            |               |         |        |  |
| COURSES & COMMUNITIES >                 | ▸ LDAP                                                              |             |          |           |            |               |         |        |  |
| CLONING TOOLS                           | InfusionSoft                                                        |             |          |           |            |               |         |        |  |
| 🖉 EXTERNAL LTI TOOLS                    | MemberSuite                                                         |             |          |           |            |               |         |        |  |
| C E360 NAVIGATOR                        | E360 Navigator                                                      |             |          |           |            |               |         |        |  |
| M REPORTS >                             |                                                                     |             |          |           |            |               |         |        |  |
|                                         | ✓ Logo                                                              |             |          |           |            |               |         |        |  |

## 2 Logo options

| ✓ Logo                                               |  |  |  |  |  |
|------------------------------------------------------|--|--|--|--|--|
| File Upload <sup>(2)</sup> Browse No file selected.  |  |  |  |  |  |
| Remove [View]                                        |  |  |  |  |  |
| Login Page Logo                                      |  |  |  |  |  |
| Login Page Logo Browse No file selected.             |  |  |  |  |  |
| Remove [View]                                        |  |  |  |  |  |
| Favicon                                              |  |  |  |  |  |
| Favicon Browse No file selected.                     |  |  |  |  |  |
| Login Page Background Image                          |  |  |  |  |  |
| Login Page Background Image Browse No file selected. |  |  |  |  |  |
| Save                                                 |  |  |  |  |  |

• Header Logo: recommended 210x120 px file format JPG, JPEG or GIF

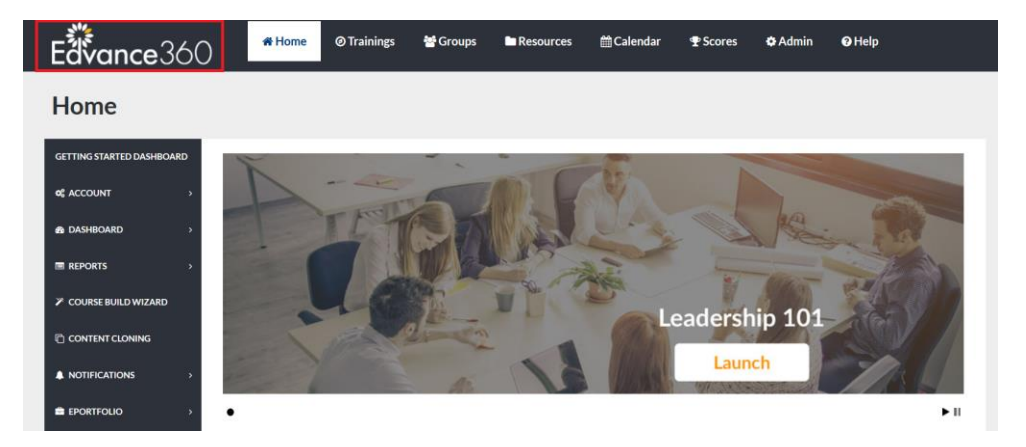

• Login Page Logo: Maximum width 250px, any height file format JPG, JPEG or GIF

| Edvance360<br>evolving education |   |  |  |  |  |
|----------------------------------|---|--|--|--|--|
| Username                         | 4 |  |  |  |  |
| Password                         |   |  |  |  |  |
| Login                            |   |  |  |  |  |

• Favicon: **16x16** or **32x32 p**x file format **ICO** 

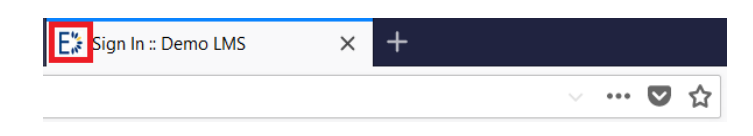

• Login Page Background Image: **1250x800 px** or higher

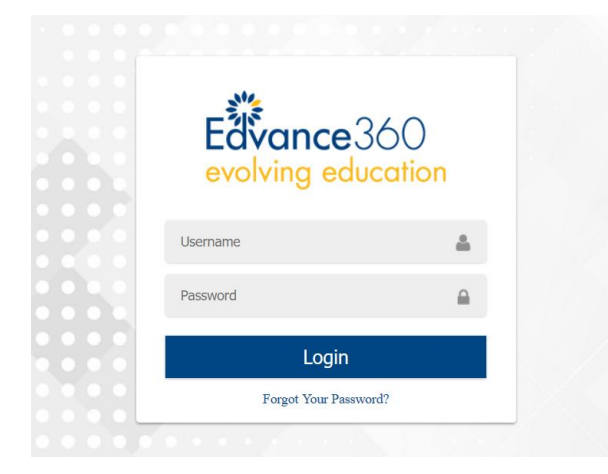

Note: You may need to logout and refresh your Internet browser to view changes.